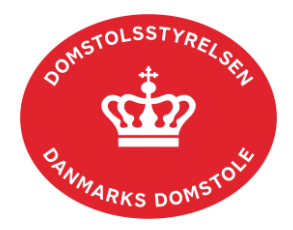

# Vejledning om rettelser i legacy-screeningsværktøj

Denne vejledning giver en beskrivelse af, hvordan man kan tilpasse vægtningen i legacy-screeningen i Domstolsstyrelsens legacy-screeningsværktøj.

Under fanen 'Listedata' angives svarmulighederne til hver spørgsmål samt den vægtede score for hvert svar. Disse værdier benyttes i 'Beregninger' til at udregne en samlet score, inkl. overholdelse af vægtningens regelsæt.

Under 'Beregninger'-fanen beregnes der for hvert emne, den totale score, antallet af spørgsmål og herunder den vægtede score, som angiver risiko for legacy.

Desuden beregnes usikkerheden på besvarelsen ud fra hvor mange spørgsmål der er besvaret med 'Ved ikke'.

## Sådan beregnes scoren for hvert emne og systemets samlede score

For hvert spørgsmål i 'Spørgeramme'-fanen er der listet en række svarmuligheder. Hvert spørgsmål er vægtet på en skala fra ingen tegn på legacy, til meget høj risiko for legacy, og er givet en værdi fra 0-4. Vægtningen er defineret af og understøtter Domstolsstyrelsens definition af legacy.

Hvert emne kan derfor have en forskellig maksscore, beregnet ud fra den højeste vægtning der er defineret for hvert spørgsmål.

| 0 | Ingen tegn på legacy        |
|---|-----------------------------|
| 1 | Lav risiko for legacy       |
| 2 | Mellem risiko for legacy    |
| 3 | Høj risiko for legacy       |
| 4 | Meget høj risiko for legacy |

## Ædring i vægtningen ud fra Listedata

Det er muligt at ændre i vægtningen for hver svarmulighed ved at ændre i kolonne D i 'Listedata'. Ændres dette er det vigtigt at huske, at den maksimale score skal opdateres for det givne emne under 'Beregninger'.

| Kodekvalitet                                                                                        | Svarmuligheder                                        | Vægtning    |
|----------------------------------------------------------------------------------------------------|-------------------------------------------------------|-------------|
| Hvis systemet indeholder egenudviklet komponenter:                                                  |                                                       |             |
| 14. Er systemet udviklet i et eller flere af følgende front-end kodesprog/frameworks: Angluar, Vue, |                                                       |             |
| Typescript, JavaScript, Java?                                                                       | Ikke relevant                                         | 0           |
|                                                                                                    | Ja, og ingen version er ældre end 1 år                | 0           |
|                                                                                                    | Ja, og ingen version er ældre end 3 år                | 1           |
|                                                                                                    | Nej, der benyttes andre kodesprog, ingen versioner e  |             |
|                                                                                                    | ældre end 2 år                                        | 2           |
|                                                                                                    | Ja, og andre sprog der ikke er på listen              | 3           |
|                                                                                                    | Nej, og kodesprogets version er ældre end 2 år.       | 4           |
|                                                                                                    | Ved ikke                                              | 4           |
|                                                                                                    |                                                       |             |
| 15. Er systemet udviklet i et eller flere af følgende back-end kodesprog/frameworks: c#, .net, .net | Note enforcement                                      |             |
| tramwork, Java15?                                                                                   | ikke relevant                                         | 0           |
|                                                                                                    | Ja, og ingen version er ældre end 1 ar                | 0           |
|                                                                                                    | Ja, og ingen version er ældre end 3 ar                | 1           |
|                                                                                                    | Nej, der benyttes andre kodesprog, ingen versioner er |             |
|                                                                                                    | ældre end 2 år                                        | 2           |
|                                                                                                    | Ja, og andre sprog der ikke er på listen              | 3           |
|                                                                                                    | Nej, og kodesprogets version er ældre end 2 år.       | 4           |
|                                                                                                    | Ved ikke                                              | 4           |
| 16. Indeholder evetamet COTS/hyldeverenrodukter?                                                    | la la                                                 | 0           |
| 10. Indenoider systemet consinyidevaleprodukter:                                                    | Ja<br>Nai                                             | 0           |
|                                                                                                    |                                                       | 0           |
|                                                                                                    | Ja, og produkterne er ældre end 3 år                  | 2           |
|                                                                                                    | Ved ikke                                              | 2           |
|                                                                                                    | Skærmbillede fra 'Liste                               | data'-fanen |

#### Vægtning

Beregningsfanen regner den samlede score for hvert emne, hvorefter risikoen for legacy for emnet vurderes ud fra scoringstabellen.

Hertil defineres der hvor scoringen placeres på skalaen fra ingen tegn til meget høj risiko for legacy. Som vist på billedet til højre, fordeles scoren ud på skalaen af fra *Ingen tegn på legacy* til *Meget høj risiko for legacy* ud fra emnets maksimale score.

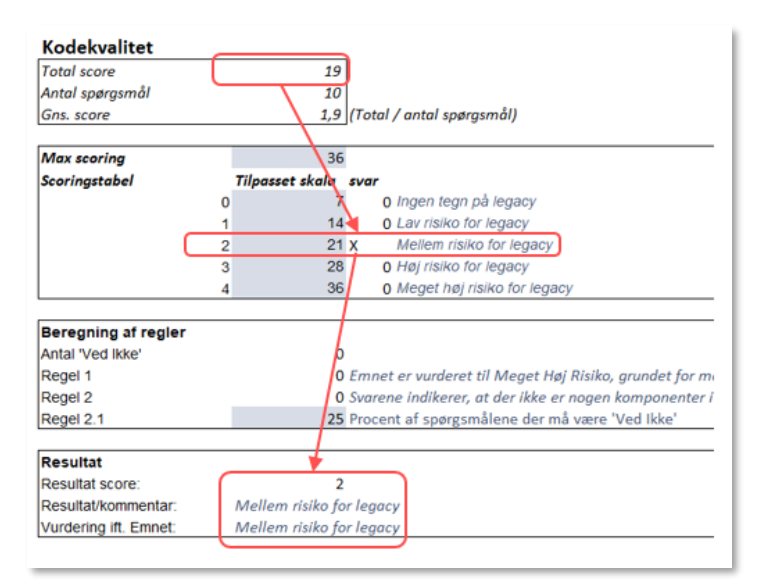

F.eks. er den højeste totale score, baseret på listedata, 36. Som det vises på billedet, hvis den totale score for emnet efter besvarelse af spørgsmålene er 19, viser det en mellem risiko for legacy ud fra den vægtede skala.

Den vægtede score samt vurderingen af risiko for legacy vises i en samlet tabel i 'Oversigt'-fanen.

#### Regler

For at sikre en retvisende vægtning er der opstillet en række regler, som kan påvirke vægtningen, hvis et givent senarie er gældende.

En generel regel, der gælder for alle emner, regel 1, er, at emnet kan vurderes til meget høj risiko for legacy grundet for mange 'Ved ikke'-besvarelser. Dette vil resultere i en score på 4 for emnet. Yderligere definerer regel 2, at der under kodekvalitet skal svares enten på spørgsmål 14, 15 eller 16 for at kunne lave en beregning. Hvis ikke et af de pågældende spørgsmål besvares, indikerer det, at systemet ikke består af nogle komponenter, hverken egenudviklede eller COTS.

| Regel   | Beskrivelse                                                                                            |
|---------|----------------------------------------------------------------------------------------------------|
| Regel 1 | Emnet er vurderet til Meget Høj Risiko, grundet for mange 'Ved Ikke'.                                  |
| Regel 2 | Svarene indikerer, at der ikke er nogen komponenter i systemet.                                        |
| Regel 3 | Der benyttes ingen arkitekturprincipper, og emnet vurderes der-<br>med til Meget høj risiko for legacy |
| Regel 4 | Bemærk at det vurderes at It-arkitekturen ikke er fremtidssikret                                       |
| Regel 5 | Bemærk, at det vurderes at nuværende løsning ikke understøtter forrentningsbehovene                    |

Reglerne tjekkes for hvert emne under fanen 'Beregnign af regler', som vist på billedet nedenfor. Her benyttes nogle af mellemregningerne fra 'Listedata' til f.eks.at tjekke hvor stor en del af spørgsmålene er besvaret med 'Ved ikke' (regel 1). Hvis en regel ikke opfyldes sættes den vægtede score til 4 for emnet, og der vises en bemærksning herom i fanen Oversigt.

Bemærk at for emnet It-arkitektur indgår de forskellige arkitektur principper ikke i den samlede score, da det er et spørgmsål der skal give en forståelse af systemet. Der er dog en regel, som tjekker at der er svaret ja til mindst én af principperne.

| Kodekvalitet          |                                                                         |                                     |  |
|-----------------------|-------------------------------------------------------------------------|-------------------------------------|--|
| Total score 19        |                                                                         |                                     |  |
| Antal spørgsmål 10    |                                                                         |                                     |  |
| Gns. score 1,9        |                                                                         | (Total / antal spørgsmål)           |  |
| Max scoring           | 36                                                                      |                                     |  |
| Scoringstabel         | Tilpasset skala                                                         | svar                                |  |
|                       | 0 7                                                                     | 0 Ingen tegn på legacy              |  |
|                       | 1 14                                                                    | 0 Lav risiko for legacy             |  |
|                       | 2 21                                                                    | X Mellem risiko for legacy          |  |
|                       | 3 28                                                                    | 0 Høj risiko for legacy             |  |
|                       | 4 36                                                                    | 0 Meget høj risiko for legacy       |  |
|                       |                                                                         |                                     |  |
| Beregning af regler   |                                                                         |                                     |  |
| Antal 'Ved Ikke'      | 0                                                                       | )                                   |  |
| Regel 1               | 0 Emnet er vurderet til Meget Høj Risiko, grundet for mange 'Ved Ikke'. |                                     |  |
| Regel 2               | 0 Svarene indikerer, at der ikke er nogen komponenter i systemet.       |                                     |  |
| Regel 2.1             | 25 Procent af spørgsmålene der må være 'Ved Ikke'                       |                                     |  |
|                       |                                                                         |                                     |  |
| Resultat              |                                                                         |                                     |  |
| Resultat score:       | 2                                                                       | !                                   |  |
| Resultat/kommentar:   | Mellem risiko for                                                       | or legacy                           |  |
| Vurdering ift. Emnet: | Mellem risiko for                                                       | Skærmbillede fra 'Beregninger'-fane |  |

### Sådan tilpasser du beregningsarket

I fanen 'Beregninger' er der en række celler der er markeret med lyseblå. Dette indikerer at det er et manuelt input. F.eks. kan der ændres i fordelingen på tværs af vægtningen, således at der skal en højere eller lavere total score til for at emnet vurderes til *Mellem risiko for legacy.* 

| Kodekvalitet                                         |                          |                                            |                                            |                               |  |
|------------------------------------------------------|--------------------------|--------------------------------------------|--------------------------------------------|-------------------------------|--|
| Total score                                          | 19                       |                                            |                                            |                               |  |
| Antal spørgsmål                                      | 10                       |                                            | Den maksimale totale score angives manuelt |                               |  |
| Gns. score                                           | 1,9 (Total / an          | tal spørgsmål)                             |                                            |                               |  |
|                                                      |                          |                                            | og bestemmes ud fra den højeste vægning    |                               |  |
| Max scoring                                          | 36                       |                                            | for hvert spørgsr                          | năl.                          |  |
| Scoringstabel                                        | Tilpasset skala svar     |                                            | Fordelinge fra In                          | aen tean til Meaet høi risiko |  |
|                                                      | 0 7 0 <i>ling</i> e      | en tegn på legacy                          | for legacy angly                           | es manuelt                    |  |
|                                                      | 1 14 0 Lav               | risiko for legacy                          | angle a dan ang a                          |                               |  |
| :                                                    | 2 21 x Mel               | lem risiko for legacy                      | Ønskes der en a                            | nden fordeling, eller ændres  |  |
|                                                      | 3 28 0 Høj               | risiko for legacy                          | den maksimale s                            | score, grundet ny vægtning,   |  |
| 4                                                    | 4 36 0 Meg               | get høj risiko for legacy                  | skal det derfor o                          | pdateres i de blå felter.     |  |
|                                                      |                          |                                            |                                            |                               |  |
| Beregning af regler                                  |                          |                                            |                                            |                               |  |
| Antal 'Ved Ikke' 0                                   |                          |                                            |                                            |                               |  |
| Regel 1 0 Emnet er vurderet til Meget Høj Risiko gr  |                          | Procentdelen af spørgsmål der må være 'Ved |                                            |                               |  |
| Regel 2 0 Svarene indikerer, at der ikke er nogen ko |                          |                                            |                                            |                               |  |
| Regel 2.1                                            | 25 Procent af            | spørgsmålene der må være 'Ve               |                                            |                               |  |
|                                                      |                          |                                            | manuelt for hver                           | t emne.                       |  |
| Resultat                                             |                          |                                            |                                            |                               |  |
| Resultat score:                                      | 2                        |                                            |                                            |                               |  |
| Resultat/kommentar:                                  | Mellem risiko for legacy |                                            |                                            |                               |  |
| Vurdering ift. Emnet:                                | Mellem risiko for legacy |                                            |                                            | Skærmbilled fra 'Beregninger' |  |